# 医療措置協定の年次調査

# G – M I S 回答 マニュアル (薬局用)

令和6年12月 埼玉県保健医療部感染症対策課 以下のブラウザが推奨環境となります。Internet Explorer は利用できませんのでご 注意ください。

| プラットフォーム | ブラウザ                                                                                            |
|----------|-------------------------------------------------------------------------------------------------|
| MacOS    | ■APPLE SAFARI(最新バージョン)<br>■GOOGLE CHROME(最新バージョン)<br>■MOZILLA FIREFOX(最新バージョン)                  |
| Windows  | ■GOOGLE CHROME(最新バージョン)<br>■MICROSOFT EDGE(最新バージョン (Windows10 のみ))<br>■MOZILLA FIREFOX(最新バージョン) |

スマートフォン、タブレットの場合は、以下のブラウザが推奨環境となります。 ※スマートフォン、タブレットから回答できない場合があります。 その場合は、パソコンからご回答ください。

| プラットフォーム           | ブラウザ                                    |
|--------------------|-----------------------------------------|
| Android 端末         | ■GOOGLE CHROME(最新バージョン)                 |
| iOS 端末             | ■APPLE SAFARI(最新バージョン)                  |
| Windows Phone10 端末 | ■MICROSOFT EDGE(最新バージョン (Windows10 のみ)) |

Ρ1

# G-MISへのログイン

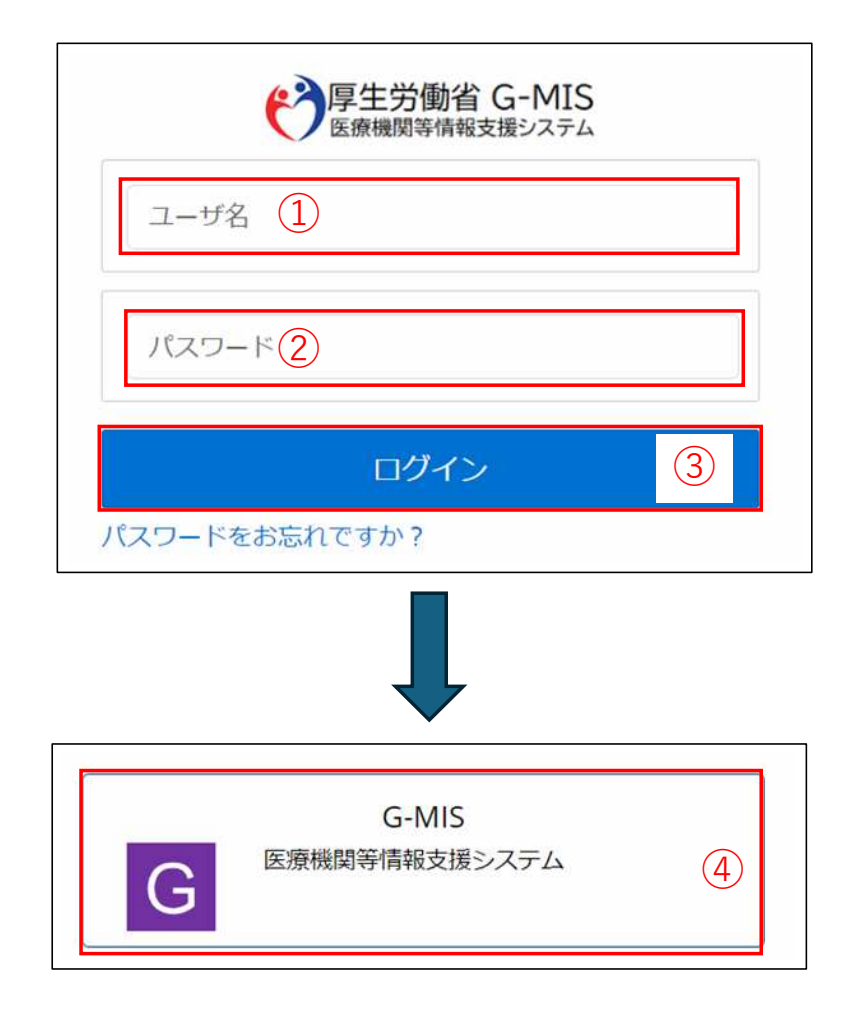

下記URLにアクセスします。 <u>https://www.med-login.mhlw.go.jp/</u>

①ユーザー名(ID)を入力します。

②パスワードを入力します。

③「ログイン」ボタンをクリックします。

④次に表示される画面で「G−M | S」ボタンをクリック することで、ホーム画面が表示されます。

| ドが分からない場合】                       | -<br> <br> |
|----------------------------------|------------|
| ↓ ログイン画面の「パスワードをお忘れですか?」からパスワードの | ļ          |
| │ 再発行ができます。                      | ļ          |
| ↓【ユーザ名(ⅠD)が分からない場合】              | ļ          |
| └ G-MIS事務局へお問合せください。             | ļ          |
| ↓<br>▶ お問合せ先                     | ļ          |
| 厚生労働省 G-MIS事務局                   | ļ          |
| 050-3355-8230(土日祝日を除く平日9時~17時)   | i          |

## G-MIS担当者のアドレス変更

| 厚生労働者 G-MIS<br>医療機関等情報支援システム | <u></u> | 「田一」                                  | anst   | 影開意せ   | FAQ              | シュート・                 | 29112              | 12.9                     |                                                            |
|------------------------------|---------|---------------------------------------|--------|--------|------------------|-----------------------|--------------------|--------------------------|------------------------------------------------------------|
|                              |         |                                       |        | 18.8.4 | トーワードを入          | カレてください               |                    |                          | ( <b>Q</b> )                                               |
|                              |         |                                       |        |        | G-MISの担当<br>担当者の | 4者に変更がある!<br>の引き継ぎを行っ | 総合には、「ユ<br>ていただきます | ーザ基礎情報登録」かせ<br>ようお願いします。 | 3                                                          |
|                              | 最新の影知らせ |                                       |        |        |                  |                       |                    |                          | 医療機関用マニュアル                                                 |
|                              | 原酒馆和    | カテコリ                                  |        | 66     |                  |                       |                    | 公開開始日                    | 第二、新聞行・美国・訪問業調事実行・とりまとの団体用操作マニニアル<br>生産機能用製整約有容法の55億作マニュアル |
|                              | NEW     | 6880.01                               | 625    | 08.00  | 位用)開発体現の基        | (市代化調査でついて            | (合和6年12月2          | 2024/32/02               | ※主要物配用条理消費・範疇正当後代マニュアル。                                    |
|                              | NEW     | AGARAN                                | 6C2    | (25%)  | eti etto azar    | ta - nakasenoj        | ERL-RMC>           | 2024/12/01               | 入力要領(統造經際連調査)<br>一人力要領(病院用一般体証券所用)                         |
|                              | NEW     | ******                                | MOL    | 188    | (3.11) 由知ら年度の    | 「家・外来検延時面の」           | 豊美し信頼につい           | 2024/12/01               | 「地域病床目ラス化                                                  |
|                              | NEW     | ANDTER                                | 10.0   | 484    | 4.200000000      | 0-1111年6年上(1)         | FOCES              | 2054(15/6)               | ADALINIA JULI SIL                                          |
|                              | NEW     | M80078                                | tie .  | 1942   | ниажолно         | ti amistirina-4       | PRE#2DE            | inter/tang               | よくあるご覧館                                                    |
|                              | NEW     | Seamon b                              | 6(32)  | 110    | の注意更のご言へい        | 用年转经纪录地式工             | 休徳王・主身             | 2026/12/04               | -R8-184466180402012                                        |
|                              |         | REALING                               | 1.12   | 18.90  | (らせ) 令和ら年度の      | 「年・ハネ社総務の             | 40の信頼でつい           | 2014/11/19               | .MASECHONES, BIELS:STITUTEL.                               |
|                              |         | ******                                | MOX    | 186    | 15世) 南和6年度8      | 「年、外来検延時前の            | 400년載につ.           | 2024/13/29               | ・自己課業にの考え実現について、上日・日日というた、作用日の入力はどのように<br>行為定義にいていたらた。     |
|                              | 147288  |                                       |        |        |                  |                       |                    |                          | - 住家市村市の後になどことらダウンロードでまままた。                                |
|                              |         | · · · · · · · · · · · · · · · · · · · | ウイン時は担 | 当者名とメー | ールアドレス           | の登録内容を                | ご確認くださ             | 101                      |                                                            |
|                              |         | +                                     |        |        |                  |                       |                    |                          | 新規設約合せ                                                     |
|                              |         |                                       | 1-1    | ナ星     | 健情               | 報登記                   | 录                  | 1)                       |                                                            |
|                              |         |                                       |        |        |                  |                       |                    |                          |                                                            |

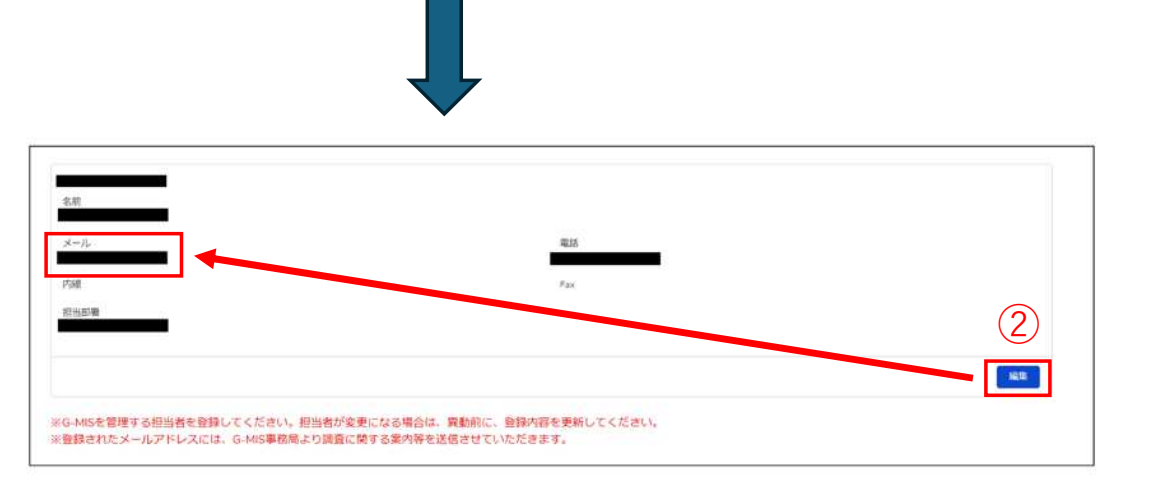

#### ①「ユーザ基礎情報登録」をクリックします。

②「編集」ボタンをクリックし、入力項目「メー

ル|に、変更後のアドレスを登録してください。

※「メール」を変更すると入力したメールアドレスに変更確認メー ルが配信されます。

メール本文にあるメール確認URLへアクセスすると、メール変更が 完了します。

※なお、厚生労働省G-MIS事務局からのお知らせメールは、こちら に登録されているメールアドレスに配信されます。

# 年次調査画面までのステップ

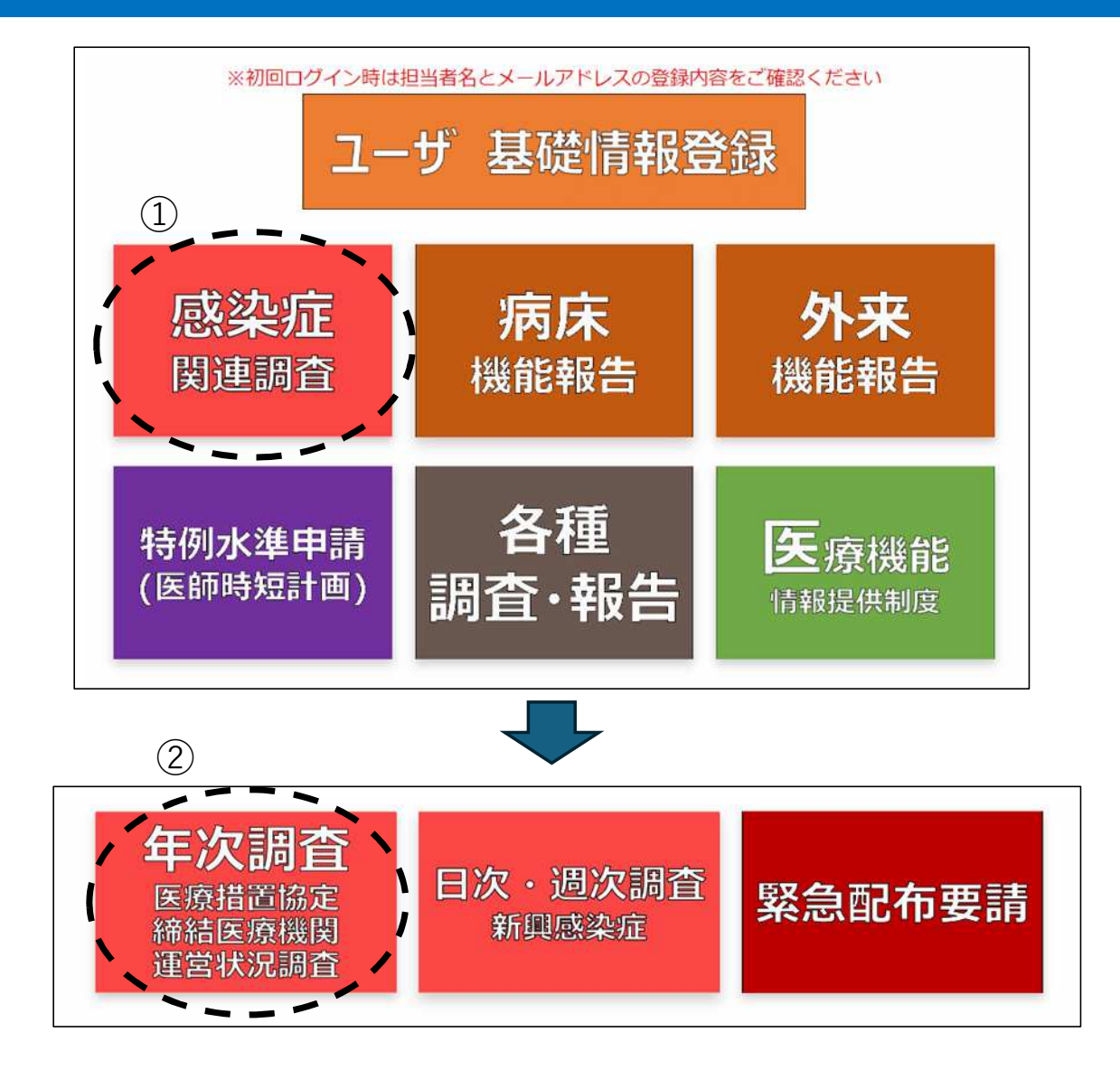

#### ①「感染症関連調査」をクリックします。

②次に表示される画面で、 「年次調査 医療措置協定締結医療機関運営状況調査」 をクリックします。

Ρ4

## 年次調査画面

実際に表示される画面と一部異なる場合があります

| <sup>タイトル</sup><br>2024年度_コバトン薬局_年次調査   | ①は回答不要     | <sub>医療機関名</sub><br>コバトン薬局 | 医療機関コード<br>1100000000 |
|-----------------------------------------|------------|----------------------------|-----------------------|
| すべて表示<br>協定締結医療機関運営状況調査(自宅療養者等医療提供/人材派) | 遣/個人防護具備蓄) |                            |                       |
| タイトル                                    | 回答ステータス    | 医療機関名                      | 医療機関コード               |
|                                         |            |                            |                       |
| 2024年度_コバトン薬局_年次調査 🕁                    | 未回答        | コバトン薬局                     | 1100000000            |

調査は、2つに分かれています。 ①協定締結医療機関運営状況調査(病床確保/発熱外来/後方支援) ②協定締結医療機関運営状況調査(自宅療養者等医療提供/人材派遣/個人防護具備蓄)

#### 薬局は、②のみご回答ください。

☆の部分をクリックすると回答画面に移動します。

②の回答方法はP6~P11をご参照ください。

【A】基本情報

実際に表示される画面と一部異なる場合があります

協定の内容に関わらず、全薬局確認

| A001_協定締結医療機関 1                                                                                                    | ◇A001_協定締結医療機関 (2)           |  | 左列の内容に変更がある                       |
|----------------------------------------------------------------------------------------------------|------------------------------|--|-----------------------------------|
|                                                                                                    |                              |  | 場合は、変更後の内容を                       |
| A002_協定締結日                                                                                                    | ◇A002_協定締結日                  |  | ご入力いただき、別途、                       |
| A003_協定解除日                                                                                                    | ◇A003_協定解除日                  |  | 県へ協定内容変更の旨を                       |
| A011_自宅療養者等への医療の提供に対応する医療機関                                                                                                    | ◇A011_自宅療養者等への医療の提供に対応する医療機関 |  | a7500-18@pref.saitama.lg.jp       |
| <ul> <li>Image: A start of the start of the start of</li></ul> |                              |  |                                   |
| A013_医療人材派遣に対応する医療機関                                                                                                    | ◇A013_医療人材派遣に対応する医療機関        |  | 実際の画面では、この辺りにえんぴつマ・<br>クが表示されます。  |
| A014_特記事項<br>特になし。                                                                                                    | ◇A014_特記事項                   |  | えんぴつマークをクリックするとそれぞ<br>入力画面に移動します。 |

①左列に締結済の協定内容が反映されています。

<u>※協定締結後に協定内容の変更があった場合、時期によっては反映されていない場合がございます(以降、同様です。)</u>

【D】自宅療養者等への医療の提供

協定の内容に関わらず、全薬局回答

| 実際に表示される画面と一部異なる場合があります                      |                                    |
|----------------------------------------------|------------------------------------|
| [D]自宅療養者への医療の提供                              | ③D001~D003、D006は、現在の貴院の情報をご入力ください。 |
| D001_オンライン診療・服薬指導が可能な設備を有するかはい               | D110、D111は、入力不要です。<br>             |
| D002_自宅療養者等への非接触型の配送システム(ドローン等)への対応が可能<br>はい | わ                                  |
| D003_敷地内に感染症専用ブースなどの設備を有するかはい                |                                    |
| D006_かかりつけ患者に限った対応か<br>はい                    |                                    |
| D110_ (特記事項)                                 |                                    |
| D111_予備01                                    |                                    |
|                                              |                                    |

【F】医療人材派遣(医師·看護師以外)

| [F]医療人材派遣(医師・看護師以外) ※◇の項目は左列の値<br>在の都道府県と裏前に協議してください                         | の変更が必要な場合のみ入力してください。 協定内容を変更の際は所 |
|------------------------------------------------------------------------------|----------------------------------|
| F012_派遣可能な人数(医師・看護師以外)                                                       | ◇F012_派遣可能な人数(医師・看護師以外)          |
| F013_うちDMATの人数(医師・看護師以外)                                                     |                                  |
| F014_うちDPATの人数(医師・看護師以外)                                                     |                                  |
| F015_うち感染制御管理が可能なチームに所属している人数(医師・看護。<br>F015_うち感染制御管理が可能なチームに所属している人数(医師・看護。 |                                  |
| F016_うち県外派遣可能な人数(医師・看護師以外)                                                   |                                  |
| F110_(特記事項)                                                                  |                                  |
| F111_予備01                                                                    |                                  |
|                                                                              |                                  |

実際に表示される画面と一部異なる場合があります

#### こちらの項目は、全ての薬局回答不要です

### 【G】個人防護具の備蓄状況

| [G]個人防護具の備蓄状況                                     |                |   |
|---------------------------------------------------|----------------|---|
| G001_【医療用(サージカル)マスク】協定に基づく備蓄量(か月<br>0.00          | (分)            |   |
| G002_【医療用(サージカル)マスク】協定に基づく備蓄量(枚)<br>0             |                |   |
| G003_【医療用(サージカル)マスク】調査時点での備蓄量(枚)                  | 2              | 1 |
| G004_【N95マスク(※)】協定に基づく債蓄量(か月分) <b>①</b><br>1.00   |                |   |
| G005_【N95マスク(※)】協定に基づく備蓄量(枚) ❶<br>1,000           |                |   |
| G006_【N95マスク(※)】 調査時点での備蕃量(枚) 🌒                   | 2              | / |
| G007_【アイソレーションガウン(※)】協定に基づく備蓄量(か月9<br>0.00        | <sup>(1)</sup> |   |
| G008_【アイソレーションガウン(※)】協定に基づく備蓄量(枚) <b>(</b><br>0   |                |   |
| G009_【アイソレーションガウン(※)】の調査時点での偶番量(枚)                | • 2            | , |
| G010_【フェイスシールド(※)】協定に基づく備蕃量(か月分) <b>●</b><br>0.00 |                |   |
| G011_【フェイスシールド(※)】協定に基づく備蓄量(枚) ●<br>0             |                |   |
| G012_【フェイスシールド(※)】調査時点での偶番量(枚) 🕚                  | 2              | 1 |
| G013_【非滅菌手袋】協定に基づく偶番量(か月分)<br>1.00                |                |   |
| G014_【非滅菌手袋】協定に基づく備蓄量(枚)<br>8.000                 |                |   |
| 6015_【非滅茎手線】調査時点での備蓄量(枚)                          | 2              | , |
| G100_ (特記事項)                                      |                |   |
| G101_予備01                                         | (3)            |   |
|                                                   |                | / |

#### 協定の内容に関わらず、全薬局回答

①締結済の協定内容が反映されています。
 ※備蓄量(か月分)は、以下の通り表示されます。
 ○協定締結の数量が2か月分未満の場合
 →一律「1.00」と表示されます。
 ○協定締結の数量が2か月分以上の場合
 →一律「2.00」と表示されます。

②令和6年12月15日時点での実際の備蓄量をご入力ください。 非滅菌手袋は、(双)で協定を締結していますが、(枚)で ご入力をお願いします。

例:協定を100双で締結しており、実際に100双備蓄 いただいている場合、200枚とご入力ください。

※個人防護具の備蓄の協定を締結していない薬局 も実際の備蓄数量をご入力ください。

③G100、G101は、入力不要です。

【H】その他

協定の内容に関わらず、全薬局回答

| H001_年1回以上、自機開の医療従事者に対して、研修又は訓練(※)を実施したか① |   |
|-------------------------------------------|---|
| (1)                                       | / |
| H002_院内感染対策に関する地域のネットワークに参加しているか          |   |
|                                           | / |
| H110_ (特記事項)                              |   |
|                                           | / |
| H111_予備01                                 |   |
|                                           | / |

①H001、H002は、現在の貴院の情報をご入力ください。H110、H111は、入力不要です。